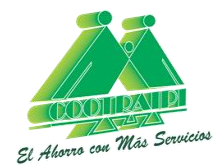

## RECUPERAR CLAVE OFICINA VIRTUAL

Apreciado asociado, a continuación, encontrará el paso a paso para recuperar o crear su clave virtual para la Oficina Virtual de COOTRAIPI:

1. Ingresar a su navegador (Google Chrome) y buscar Cootraipi:

|             | Google |   |
|-------------|--------|---|
| Q cootraini |        | L |

2. Seleccionar el apartado que dice "Cootraipi- El ahorro con más servicios":

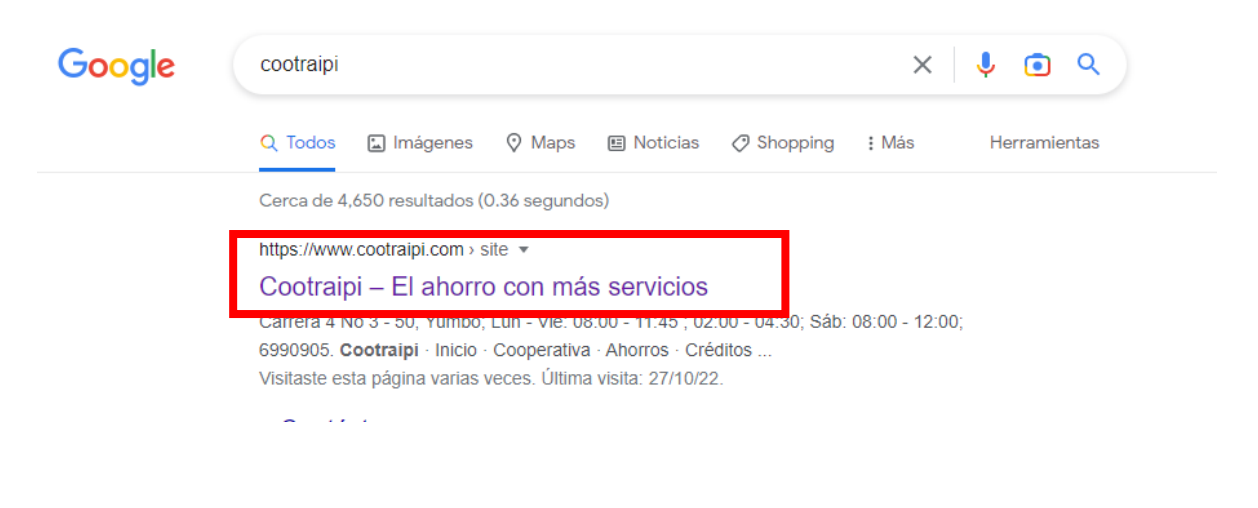

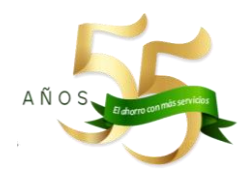

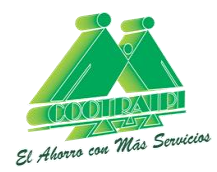

3. Dar "click" en el botón oficina virtual. Podrá encontrar esta opción en la esquina inferior derecha:

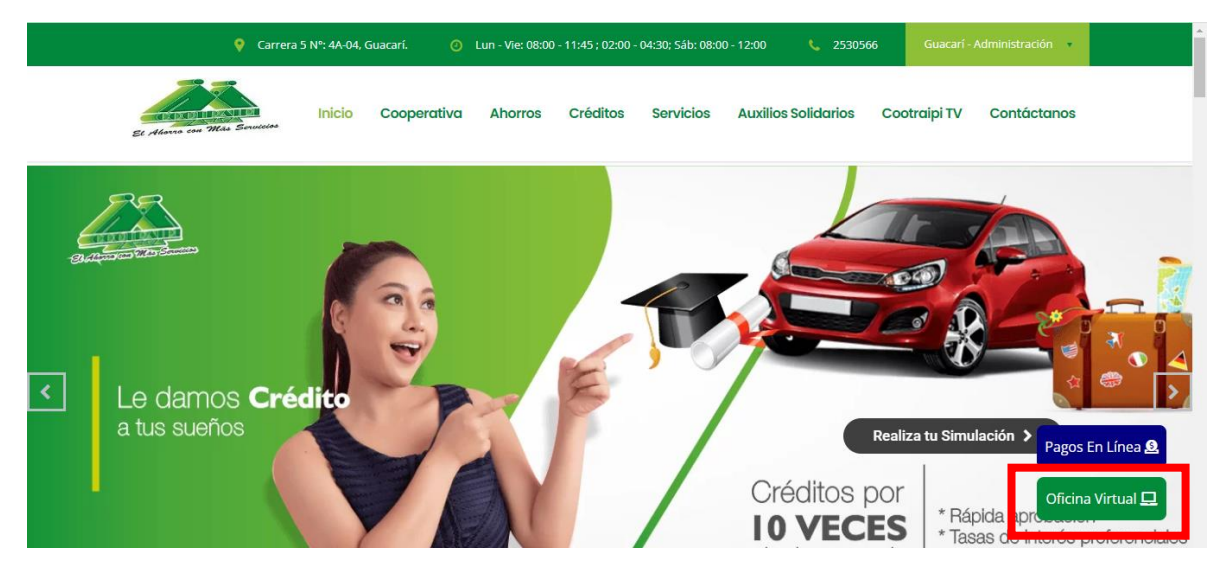

4. Bienvenido a la oficina virtual. Seguidamente, podrá visualizar el apartado que le solicita el número de cédula y la clave. Usted sólo deberá digitar su número de cédula y dar "Click" en "Recuperar clave"

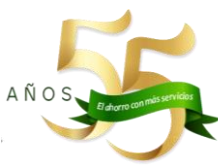

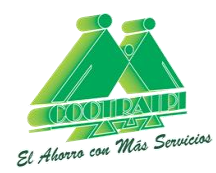

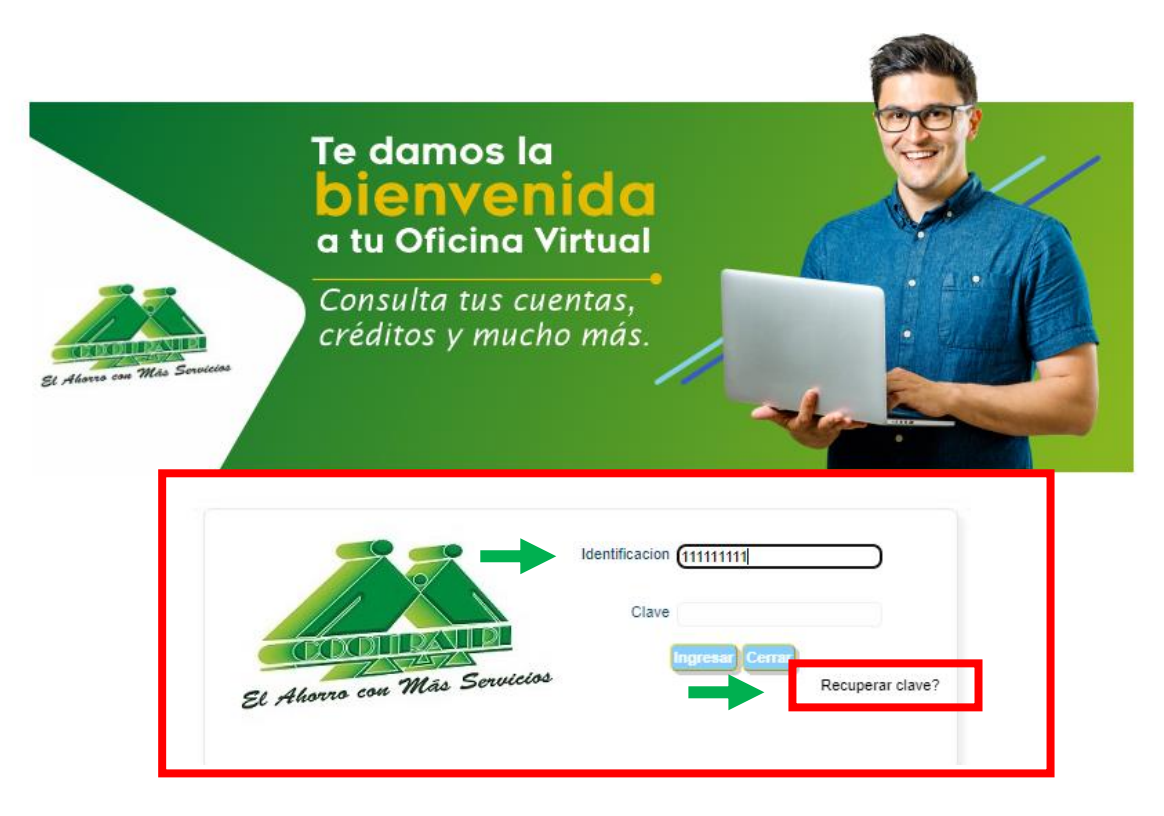

 Paso seguido, debe digitar nuevamente su número de identificación y al presionar el botón "Recuperar Clave", recibirá su contraseña al correo electrónico que registró en la Cooperativa.

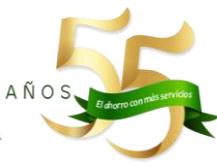

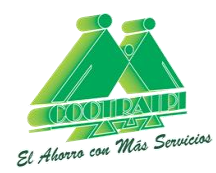

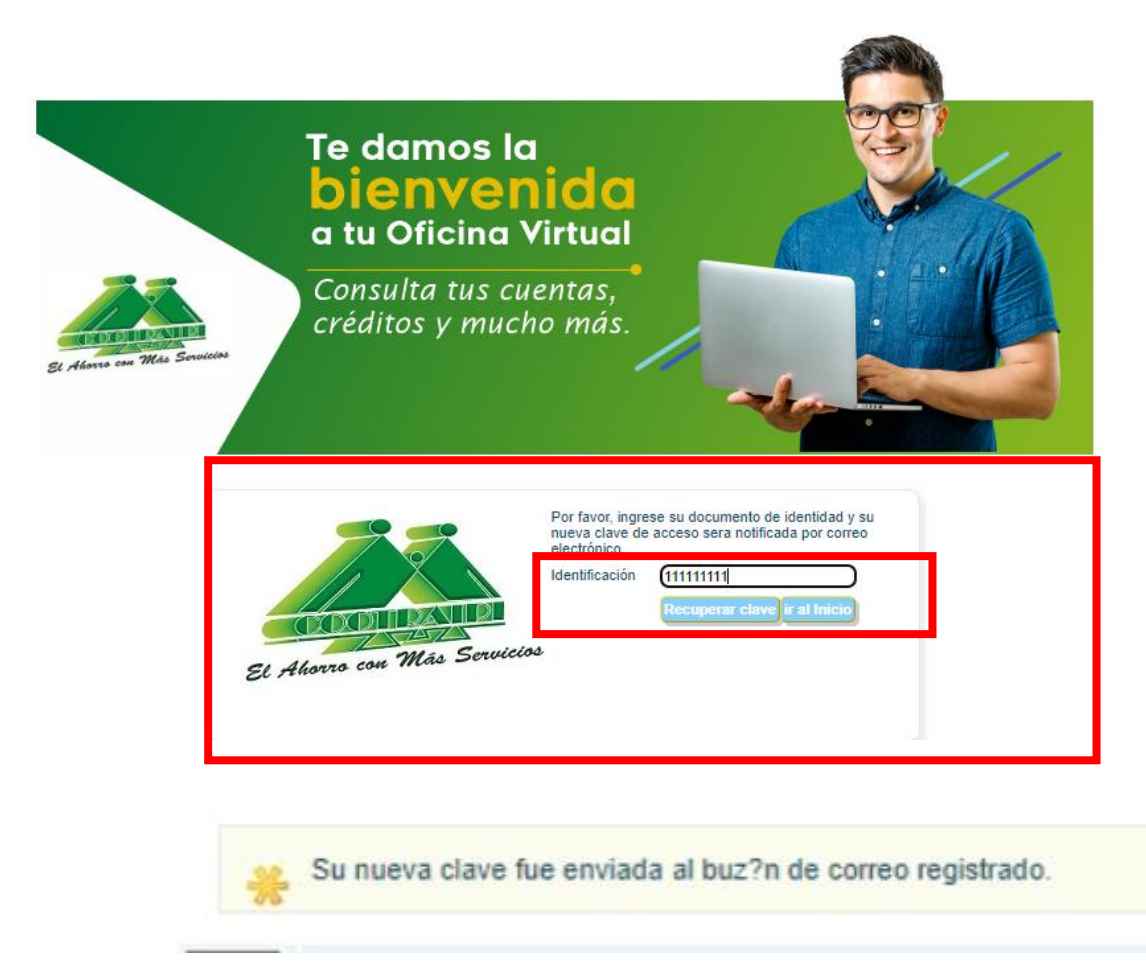

6. Ingrese nuevamente a la oficina virtual, digite su número de identificación y la clave que recibió en el correo electrónico.

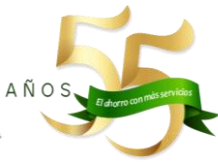

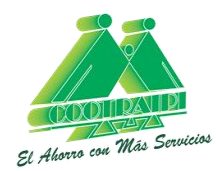

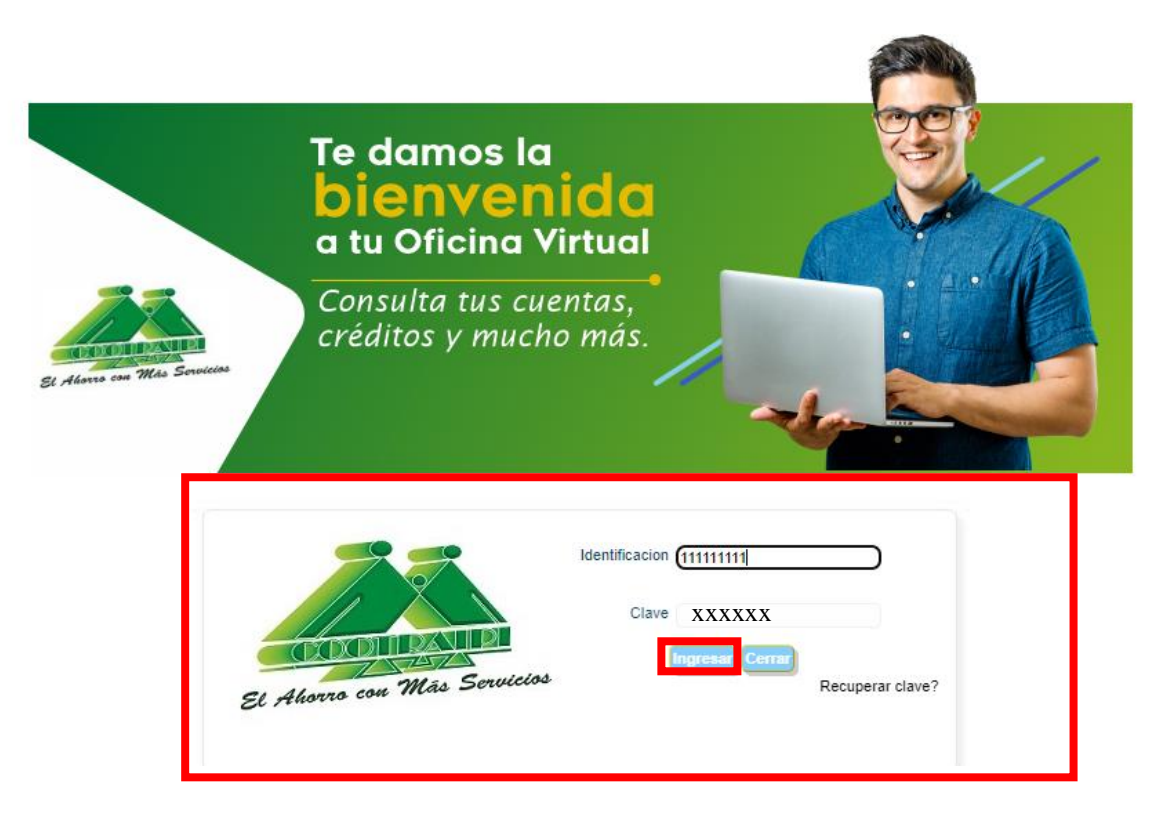

7. Ya estás en la oficina virtual. Dando continuidad a la actualización de datos, ingrese en la pestaña "Mis Datos Personales" y proceda con la actualización.

| OPCIONES PARA EL CLIENTE                                       |                         |                              |                              |                               |                        |                        | 🤜 Cambiar mi c        |
|----------------------------------------------------------------|-------------------------|------------------------------|------------------------------|-------------------------------|------------------------|------------------------|-----------------------|
| Mis productos y Obtener productos y servicios Datos Personales | Mis Datos<br>Personales | Estado de<br>cuenta          |                              |                               |                        |                        |                       |
| Actualizacion De Datos                                         | or esto que en el s     | iquiente formulario l        | hemos recogido la infr       | ormación de mayor in          | portancia para ofre    | ecerle productos y ser | vicios nensados en su |
| bienestar. Recuerde que toda la información que                | usted nos suminist      | re esta sujeta a veri        | ificación.(INFORMACI)        | ON PERSONAL)                  |                        | count productos y ser  |                       |
| Información<br>personal                                        | Información<br>contacto | Información<br>beneficiarios | Transferencia<br>electrónica | Información<br>socioeconómica | Información<br>laboral | Verificacion           |                       |
|                                                                |                         |                              |                              |                               |                        |                        |                       |

El objetivo de este manual es que actualices tus datos. Sin embargo, recuerda que también puedes consultar el saldo en cuenta de ahorros, aportes y cuota de crédito (si tiene crédito con la Cooperativa).

Gestor Comercial www.cootraipi.com E-Mail: <u>gestor.comercial@cootraipi.com</u> Guacarí - Valle del Cauca, Carrera 5 N. 4A-04 Tel. (602) 2530566 Ext. 121 / 3143281797

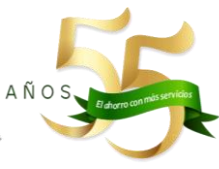